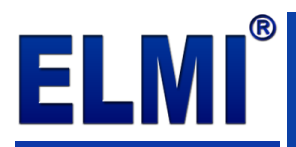

## 1C:KOMPĀNIJAS VADĪBA 8 BALTIJAI.

## Konfigurācijas atjaunināšanas lietotāja rokasgrāmata

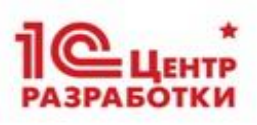

Konfigurācijas "1C:Kompānijas vadība 8 Baltijai" atjauninājumus lejupielādē no personiskā kabineta portālā <u>https://its.1c.eu/</u>.

| $\leftarrow$ $\rightarrow$ C $\textcircled{0}$                         | ttps://its.1.ceu                                                                                                    | ⊌ ☆                                                                                                    | II\ ⊡                                                                     |  |  |  |  |
|------------------------------------------------------------------------|----------------------------------------------------------------------------------------------------|----------------------------------------------------------------------------------------------------|---------------------------------------------------------------------------|--|--|--|--|
| Информационно-технологичест сопровождение пользователей 1С:Предприятия | koe<br>1                                                                                                    | ×Q                                                                                                    | ВХОД                                                                      |  |  |  |  |
| Главная > Новости >                                                    |                                                                                                    |                                                                                                    | Об ИС 1С:ИТС 🌐 Все страны 🔻                                               |  |  |  |  |
| 过 Новости                                                              | Новости                                                                                                    | <ul> <li>Как получить доступ к другим материалам</li> <li>Тест-драйв: доступ ко всем материалам на 7 дней</li> </ul> |                                                                           |  |  |  |  |
|                                                                        |                                                                                                    | Популярные новости                                                                                                   |                                                                           |  |  |  |  |
| С ведение учета в продуктах то                                         |                                                                                                    | <ul> <li>На портале 1С:ИТС опуб<br/>а 1 4 252 ИС:Библистий</li> </ul>                                                | бликована новая версия                                                    |  |  |  |  |
| Документация по типовым<br>решениям 1С                                 | м<br>20.05.2021 На портале 1С:ИТС опубликована новая версия 2.4.11.128 "ERP Управление<br>предприятием 2 для Беларуси". Подробнее ⊗ 0  | •На портале 1С:ИТС опуб<br>8.3.18.1483 "Технологич                                                                   | а стандартных подсистем .<br>Бликована новая версия<br>неская платформа". |  |  |  |  |
| Периодика и книги                                                      | 19.05.2021 На портале 1С:ИТС опубликована новая версия 8.3.18.1483 *Технологическая платформа*. Подробнее ⊗ 5                          | <ul> <li>На портале 1С:ИТС опуб<br/>8.3.17.2231 "Технологич</li> </ul>                                               | бликована новая версия<br>неская платформа".                              |  |  |  |  |
| Разработка и администрирование                                         | 19.05.2021 На портале 1С:ИТС опубликована новая версия 8.3.17.2231 <sup>®</sup> Технологическая платформа <sup>®</sup> . Подробнее ⊗ 4 |                                                                                                    |                                                                           |  |  |  |  |
| 🚫 Карта сайта                                                          | 14.05.2021 На портале 1С:ИТС опубликована новая версия 3.1.4.252 "1С:Библиотека стандартных подсистем". Подробнее ⊗ 10                 |                                                                                                    |                                                                           |  |  |  |  |
|                                                                        | 14.05.2021 Отозвана версия 3.1.4.251 "1С:Библиотека стандартных подсистем". Подробнее 💿 4                                              |                                                                                                    |                                                                           |  |  |  |  |
| Гарананый кабинет                                                      | 14.05.2021 На портале 1С:ИТС опубликована новая версия 3.1.4.251 "1С:Библиотека стандартных подсистем". Подробнее 🐵 1                  |                                                                                                    |                                                                           |  |  |  |  |
|                                                                        | 14.05.2021 На портале 1С:ИТС опубликована новая версия 3.1.3.510 "1С:Библиотека стандартных подсистем". Подробнее ⊗ 1                  |                                                                                                    |                                                                           |  |  |  |  |
|                                                                        | 14.05.2021 На портале 1С:ИТС опубликована новая версия 1.6.22.5 "Управление компанией для<br>Беларуси". Подробнее ⊗ 0                  |                                                                                                    |                                                                           |  |  |  |  |
|                                                                        | 14.05.2021 На портале 1С:ИТС опубликована новая версия 1.1.29.6 "1С:Библиотека электронных документов". Подробнее ⊗ 2                  |                                                                                                    |                                                                           |  |  |  |  |
|                                                                        | 13.05.2021 На портале 1С:ИТС опубликована новая версия 3.0.21.1 "Бухгалтерия для<br>Узбекистана". Подробнее ⊗ з                        |                                                                                                    |                                                                           |  |  |  |  |
|                                                                        | 12.05.2021 На портале 1С:ИТС опубликована новая версия 1.6.56.2 "Бухгалтерия для Латвии".<br>Подробнее ⊗ 2                             |                                                                                                    |                                                                           |  |  |  |  |
|                                                                        | 12.05.2021 На портале 1С:ИТС опубликована новая версия 1.6.56.2 "Бухгалтерия для Латвии (базовая версия)". Подробнее ⊗ 0               |                                                                                                    |                                                                           |  |  |  |  |
|                                                                        | 12.05.2021 На портале 1С:ИТС опубликована новая версия 2.1.38.8 "Бухгалтерия для Беларуси".<br>Подробнее ⊗ 3                           |                                                                                                    |                                                                           |  |  |  |  |
| © ООО «1С». Все права защищены<br>Информация об ограничениях           |                                                                                                    |                                                                                                    | ⊠ web-its@1c.eu<br>Другие сайты фирмы «1С»▼                               |  |  |  |  |

## ATJAUNINĀŠANAS DARBĪBU SECĪBA:

**1.** Meklēšanas laukā ievadiet teksta fragmentu, piemēram, konfigurācijas versijas numuru un nospiediet taustiņu **Enter** uz tastatūras vai noklikšķiniet uz pogas **Q** pa labi no meklēšanas lauka.

| Информационно-технологическ<br>сопровождение пользователей<br>международный 1С:Предприятия | 1.5.14 × Q                                                                                                    | вход         | 10°          |
|--------------------------------------------------------------------------------------------|----------------------------------------------------------------------------------------------------|--------------|--------------|
| Главная > Поиск >                                                                          | 06 MC                                                                                                    | с 1С:ИТС 🌐 Г | Все страны 🔻 |
| РЕЗУЛЬТАТЫ ПОИСКА                                                                          |                                                                                                    |              |              |
| Q Все разделы (1759)                                                                       | <b>Все разделы</b> (1759)                                                                                                    |              | ^            |
| Новости (2)                                                                                |                                                                                                    |              |              |
| Ведение учета в продуктах (55)                                                             | Новости (2) 09.05.2021 На портале 1С:ИТС опубликована новая версия 1.5.14.9 "Управление компанией для Балт                                                                                          | гии"         |              |
| Документация по типовым (427) решениям 1С                                                  | <ul> <li>9 29.03.2021 На портале 1С:ИТС опубликована новая версия 1.5.14.8 "Управление компанией для Балт</li> <li>1С:Бухгалтерия 8 для Беларуси. Руководство пользователя. Ред. 2.1 (3)</li> </ul> | гии"         |              |
| Книги и периодика (248)                                                                    | 6.14. Управление настройками форм<br>еще 2 документа                                                                                                    |              |              |
| Разработка и (1026) администрирование                                                      | 1С:Бухгалтерия 8 для Беларуси. Руководство пользователя. Ред.2.0 (4)                                                                                                    |              |              |
| (1)                                                                                        | 🗐 4.2. Покупки и продажи<br>🖲 6.14. Управление настройками форм                                                                                                    |              |              |
| История поиска                                                                             | еще 2 документа<br>🕖 1С:Бухгалтерия для Кыргызстана. Руководство пользователя. Ред.1.7 (4)                                                                                                    |              |              |

- 2. Ievietojiet peles kursoru vajadzīgajā saitē un noklikšķiniet uz tās.
- 🖄 Новости (2)

| ۳ | 09.05.2021 | На портале | 1С:ИТС оп | убликована | новая | версия | 1.5.14.9 | "Управление | компанией | для I | Балтии" |
|---|------------|------------|-----------|------------|-------|--------|----------|-------------|-----------|-------|---------|
| E | 29.03.2021 | На портале | 1С:ИТС оп | vбликована | новая | версия | .5.14.8  | "Управление | компанией | для I | Балтии" |

Konfigurācijas atjaunināšanas lietotāja rokasgrāmata 1C:Kompānijas vadība 8 Baltijai. **3.** Pārlūkprogrammā tiks atvērts jauns logs autorizēšanai.

| $\langle \leftarrow \rangle$ | G | ۵ | Ū | https://lo | ogin.1c                           | .ru/log              | in?servio            | e=htt                 | os%3A9              | 62F% ••• | ☆ | lii\ | ∎ | ۲ | » | ≡ |
|------------------------------|---|---|---|------------|-----------------------------------|----------------------|----------------------|-----------------------|---------------------|----------|---|------|---|---|---|---|
|                              |   |   |   | 1C:        | Обн                               | П                    | С                    | епр                   | огра                | мм       |   |      |   |   |   |   |
|                              |   |   |   |            |                                   |                      |                      |                       |                     | ?        |   |      |   |   |   |   |
|                              |   |   |   | Логин      | I                                 |                      |                      |                       | Нет ло              | гина?    |   |      |   |   |   |   |
|                              |   |   |   |            |                                   |                      |                      |                       |                     |          |   |      |   |   |   |   |
|                              |   |   |   | Парол      | 1ь                                |                      |                      | 3aõi                  | ыли пар             | оль?     |   |      |   |   |   |   |
|                              |   |   |   |            |                                   |                      |                      |                       |                     |          |   |      |   |   |   |   |
|                              |   |   |   |            | OĂ KON                            |                      | on                   |                       |                     |          |   |      |   |   |   |   |
|                              |   |   |   | ⊔ чул      |                                   |                      | ep                   |                       |                     |          |   |      |   |   |   |   |
|                              |   |   |   |            |                                   |                      | Войти                |                       |                     |          |   |      |   |   |   |   |
|                              |   |   |   | Обла       | (O:                               |                      |                      |                       |                     | ?        |   |      |   |   |   |   |
|                              |   |   |   | 1C ч       | ерез І                            | Интерн               | нет - 1с             | fresh.c               | om                  | •        |   |      |   |   |   |   |
|                              |   |   |   |            |                                   |                      |                      |                       |                     |          |   |      |   |   |   |   |
|                              |   |   |   |            |                                   | Войти                | и через              | обла                  | ко                  |          |   |      |   |   |   |   |
|                              |   |   |   | y          | G                                 | f                    | В                    | Я                     | 0                   | Э        |   |      |   |   |   |   |
|                              |   |   |   |            | Авториз                           | зуясь, я             | соглашаю             | сь с ус               | повиями             |          |   |      |   |   |   |   |
|                              |   |   |   | <b>y</b>   | <b>С</b><br>Авториз<br><u>Пог</u> | зуясь, я<br>вуясь, я | Соглашак<br>соглашак | Я<br>сьсус<br>соглаше | 0<br>повиями<br>ния | C        |   |      |   |   |   |   |

 Ievadiet portālā <u>its.1c.eu</u> reģistrētā lietotāja vārdu (Логин) un paroli (Пароль), pēc tam noklikšķiniet uz pogas Войти (*leiet*). Rezultātā tiks atvērta sadaļa 1С:Обновление программ (1C:Programmu atjaunināšana).

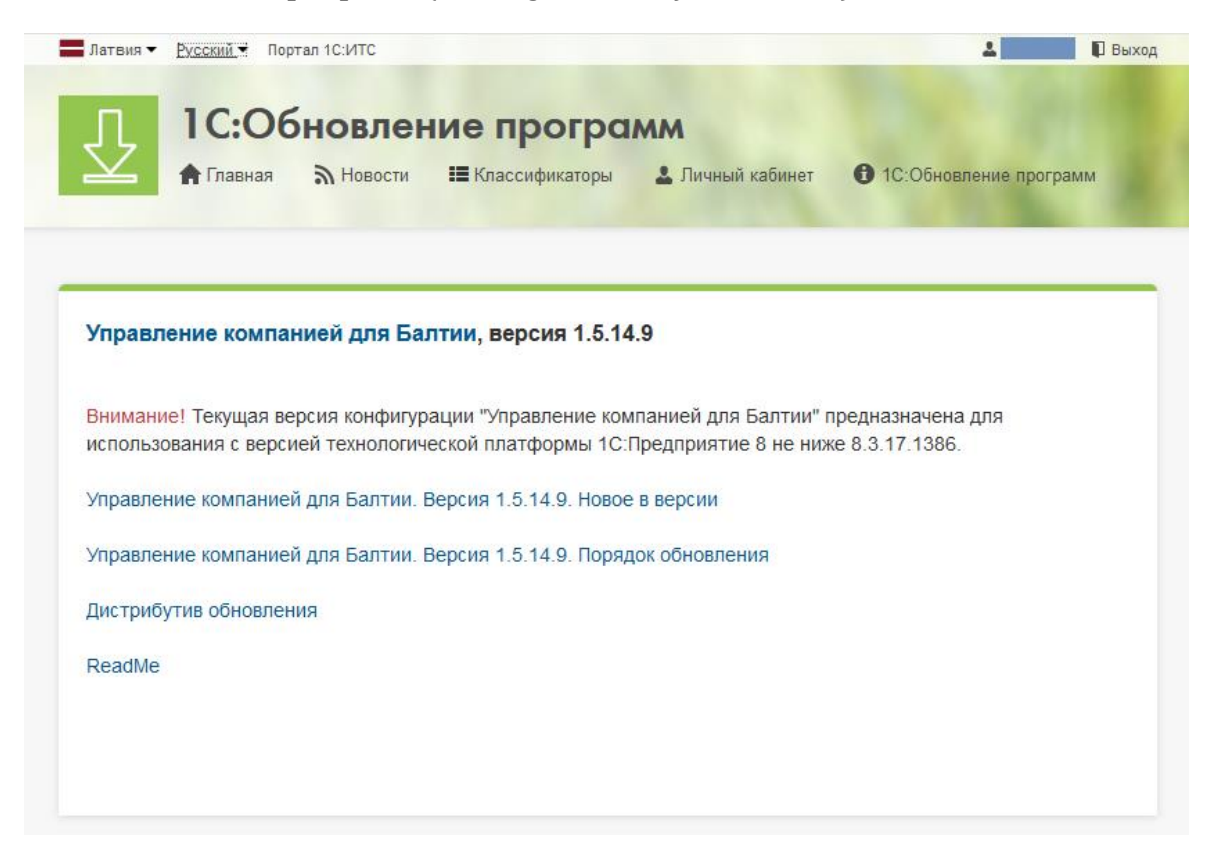

Konfigurācijas atjaunināšanas lietotāja rokasgrāmata 1C:Kompānijas vadība 8 Baltijai. Šī lapā tiek ievietotas šādas saites:

- <u>Новое в версии</u> (Jauns versijā) atver lapu, kurā apraksta konfigurācijas izmaiņas, kas ietver jauna relīze.
- Порядок обновления (Atjaunināšanas secība) atver lapu ar darbību secības aprakstu, kuras ir jāveic, lai atjauninātu Jūsu datu bāzes konfigurāciju.
- <u>Дистрибутив обновления</u> (Atjaunināšanas distributīvs) atver lapu, kurā atrodas saites, lai lejupielādētu izplatīšanas komplektu (instalācijas pakotni, kurā ietilpst visi nepieciešamie komponenti).

| Скачать дистрибутив             |
|---------------------------------|
| Скачать дистрибутив с зеркала 1 |
| Скачать дистрибутив с зеркала 2 |

Noklikšķinot uz vienas no saitēm (sk. attēlā augstāk **Скачать дистрибутив**) tiek rādīts logs, lai apstiprinātu konfigurācijas atjaunināšanas distributīva lejupielādes veikšanai.

| Opening SmallBusinessBalt_1_5_14_9_updsetup.exe X |  |
|---------------------------------------------------|--|
| You have chosen to open:                          |  |
| SmallBusinessBalt_1_5_14_9_updsetup.exe           |  |
| which is: exe File (6.0 MB)                       |  |
| from: https://dl03.1c.ru                          |  |
| Would you like to save this file?                 |  |
| Save File Cancel                                  |  |

Noklikšķinot uz pogas **Save File**, uz Jūsu datora (parasti, mapē **Downloads**) tiek ierakstīts fails:

## SmallBusinessBalt\_x\_x\_xx\_updsetup.exe

**5.** Pēc tam, kad distributīva fails ierakstīts Jūsu datora diskā, to nepieciešams atspiest, jo fails **SmallBusinessBalt\_x\_x\_x\_updsetup.exe** ir pašizvilces arhīvs.

Lai to izpildītu, atveriet mapi, noklikšķiniet uz šī faila nosaukuma un uz šīs rindas veiciet dubultklikšķi ar peles kreiso pogu.

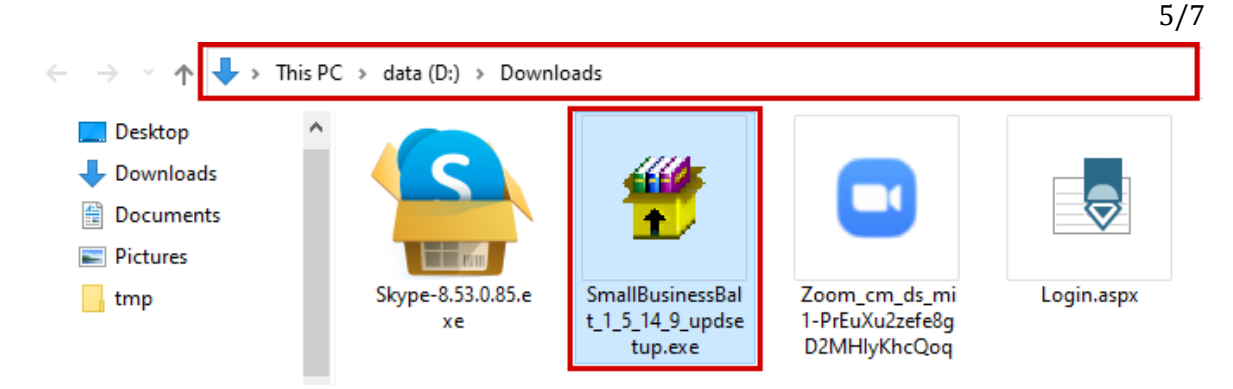

Atvērtajā logā, noklikšķinot uz pogas **Browse**... (*Pārlūkot*), izvelējieties vietu (disks un mapi), kurā tiks ierakstīti arhīva faili, un noklikšķiniet uz pogas **Extract** (*Atspiest*).

| 😨 WinRAR self-exti | racting archive — 🗌                                                                                                    | ×   |
|--------------------|----------------------------------------------------------------------------------------------------|-----|
|                    | <ul> <li>Press Extract button to start extraction.</li> <li>Use Browse button to select the destination folder from the folders tree. It can be also entered manually.</li> <li>If the destination folder does not exist, it will be created automatically before extraction.</li> </ul> | < > |
|                    | ,<br>Destination folder<br>D:\Downloads<br>Extraction progress                                                                                                    |     |
|                    | Extract Cancel                                                                                                    |     |

Iesakām relīzei izveidot atsevišķu mapi. Atspiešanas rezultātā šajā mapē tiks ierakstīti šādi faili:

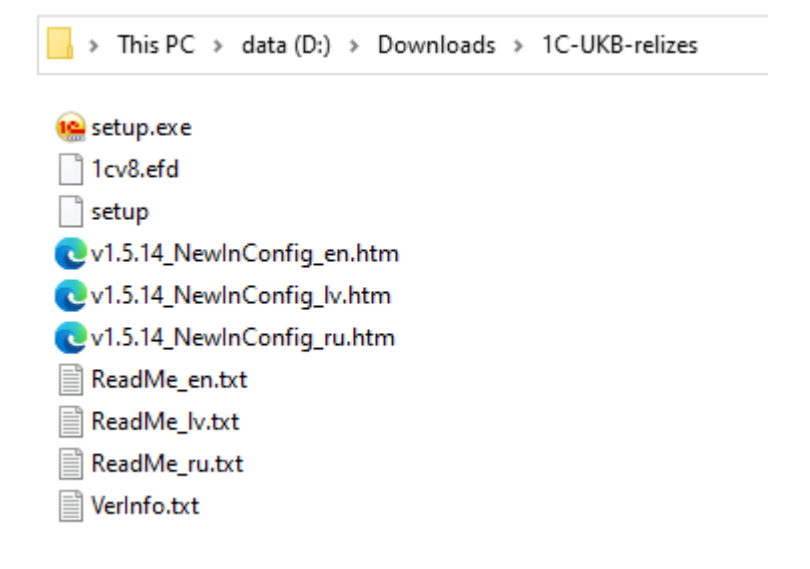

**6.** No arhīva atspiesto failu sarakstā atrodiet **setup.exe** un ar dubultklikšķi palaidiet atjauninājuma instalēšanu.

6/7

| 陰 setup.exe |  |
|-------------|--|
| 1cv8.efd    |  |
| 📄 setup     |  |

7. Atjauninājuma uzstādīšanas atvērtajā logā noklikšķiniet uz pogas Tālāk >.

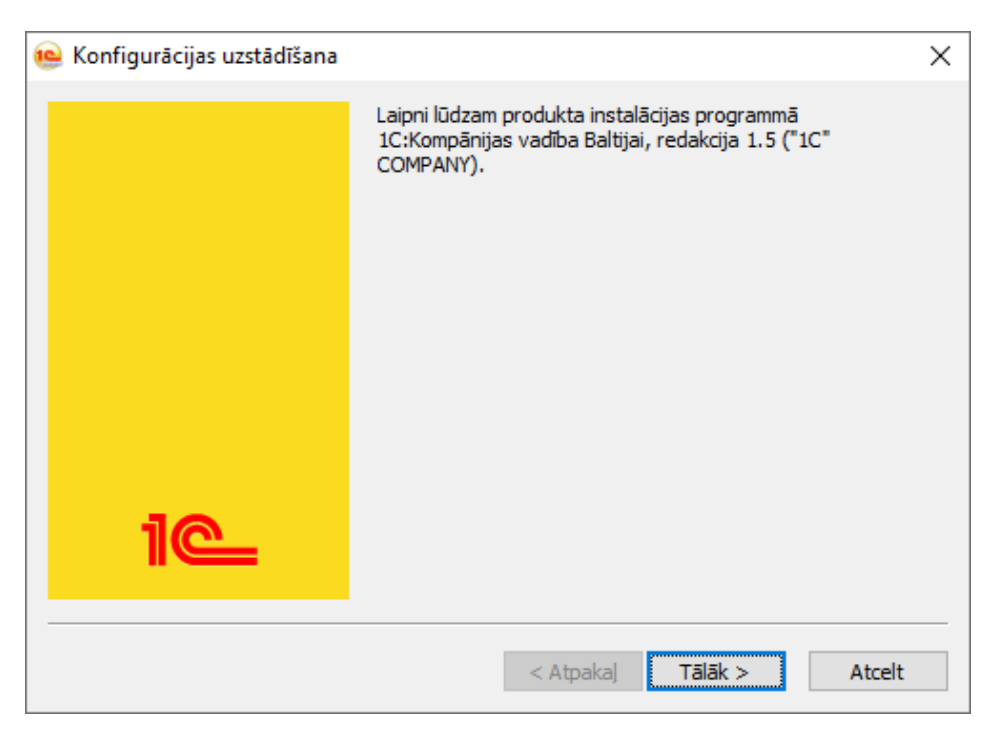

Nākamajā solī norādiet mapi Jūsu datorā, kurā vēlaties instalēt atjaunināšanas veidni, un vēlreiz noklikšķiniet uz pogas **Tālāk** >.

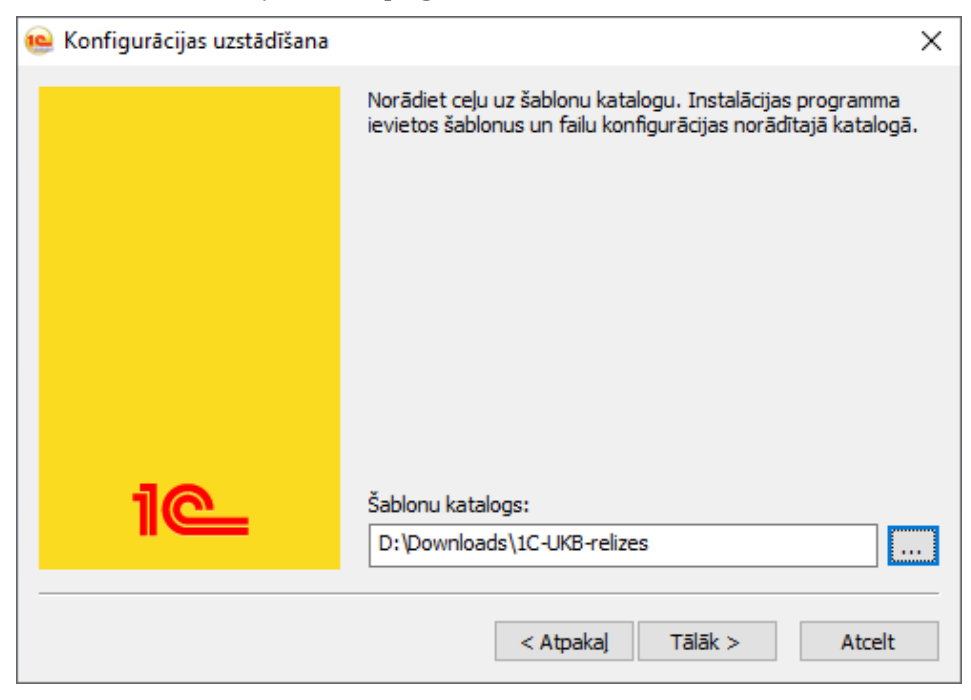

Konfigurācijas atjaunināšanas lietotāja rokasgrāmata 1C:Kompānijas vadība 8 Baltijai. Kad instalēšana ir pabeigta, noklikšķiniet uz pogas **Pabeigt**.

Rezultātā Jūsu norādītajā mapē parādīsies mape ar pakārtotām mapēm un tai pievienotiem failiem.

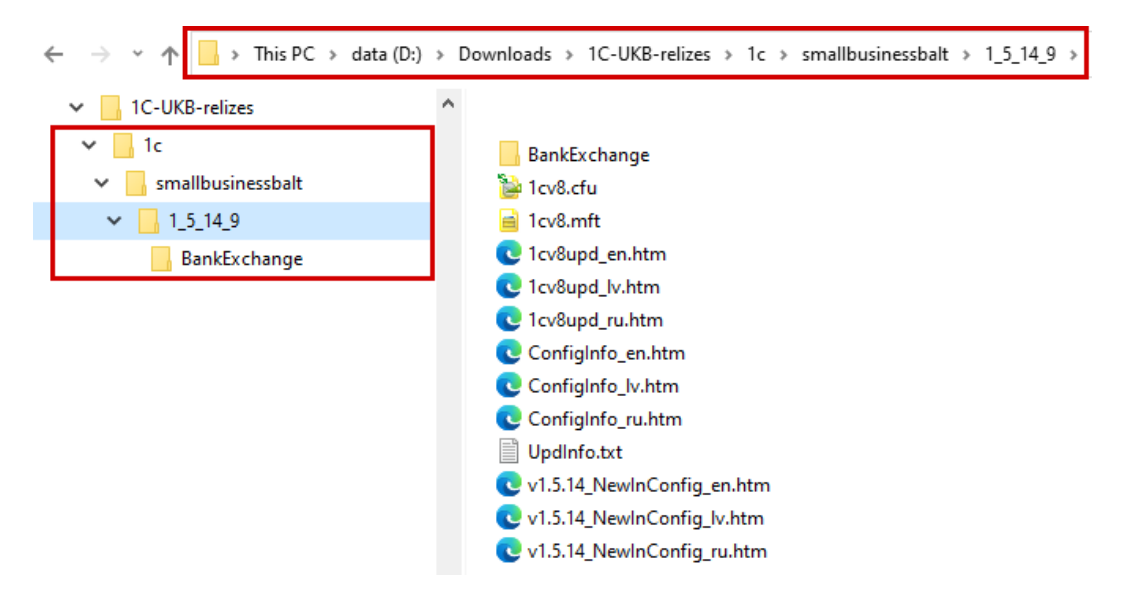

8. Veiciet konfigurācijas atjaunināšanu, ievērojot failā **1cv8upd\_lv.htm** aprakstītos ieteikumus.